### Инструкция для внесения изменений в заявления на Портале образовательных услуг Республики Бурятия (<u>http://sad.obr03.ru)</u>

- 1. Внесение изменений в заявления может только родитель (заявитель) подававший первичное заявление
- 2. Родитель (заявитель) должен иметь подтвержденную учетную запись портала государственный услуг (<u>https://www.gosuslugi.ru/</u>)
- 3. Зайти на Портал образовательных услуг (далее Портал) по адресу <u>http://sad.obr03.ru</u>

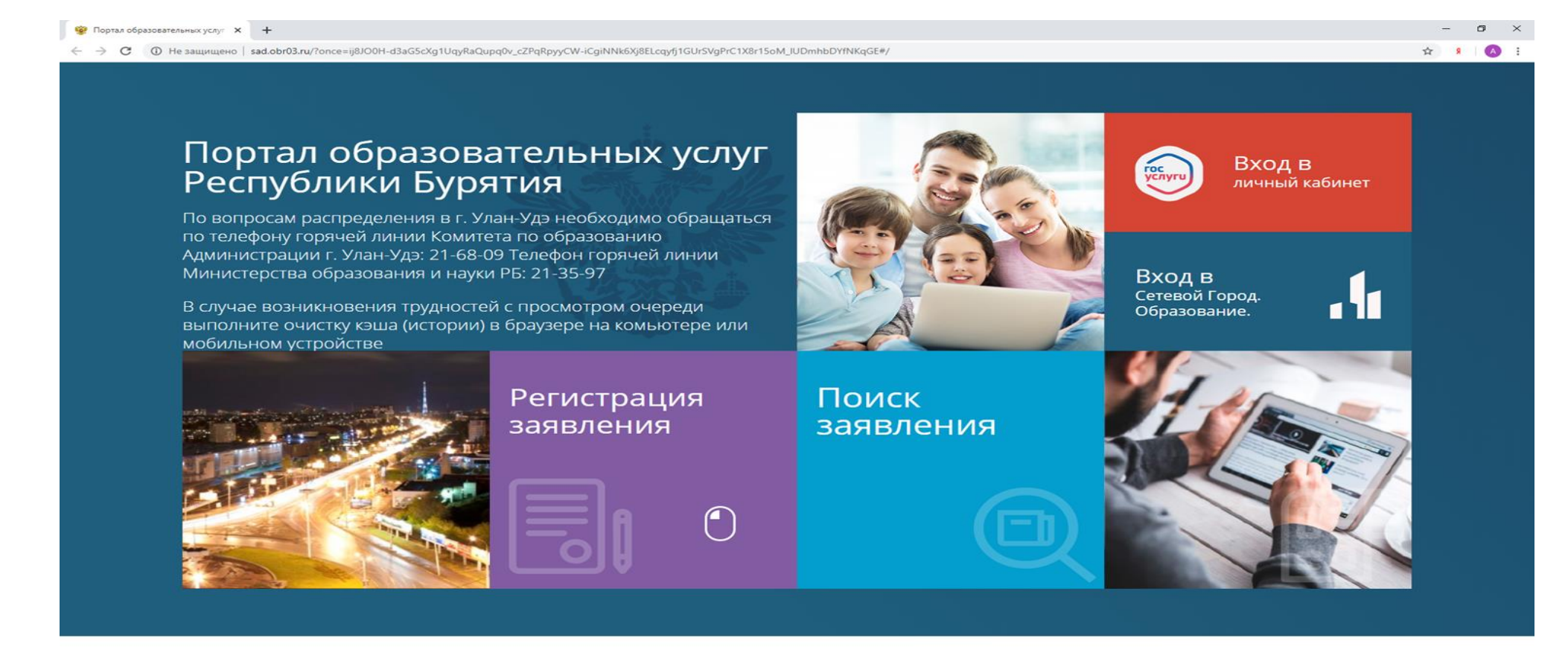

#### 4. Войти в личный кабинет

😵 Портал образовательных услу- 🗙 🔶

C D He saupruevo i sad.obr03.ru/?once+ij8100H-d3aG5cXg1UqyRaQupq0v\_c2PqRpyyCW-Cg1NW6Xg8ELcqyf1GU/SVgPrC1X8r15oM\_UDmhbDr1NKqGE#/

## 0

☆ .

# Портал образовательных услуг Республики Бурятия

По вопросам распределения в г. Улан-Удэ необходимо обращаться по телефону горячей линии Комитета по образованию Администрации г. Улан-Удэ: 21-68-09 Телефон горячей линии Министерства образования и науки РБ: 21-35-97

В случае возникновения трудностей с просмотром очереди выполните очистку кэша (истории) в браузере на комьютере или мобильном устройстве

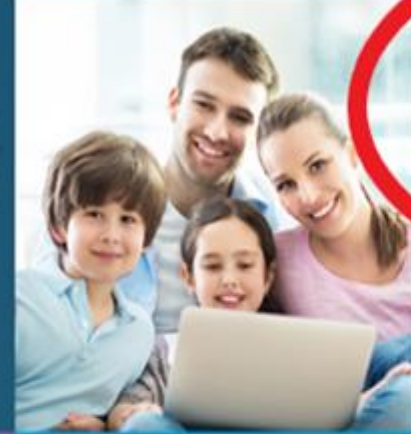

Вход в roc ycny личный кабинет

Вход в Сетевой Город. Образование.

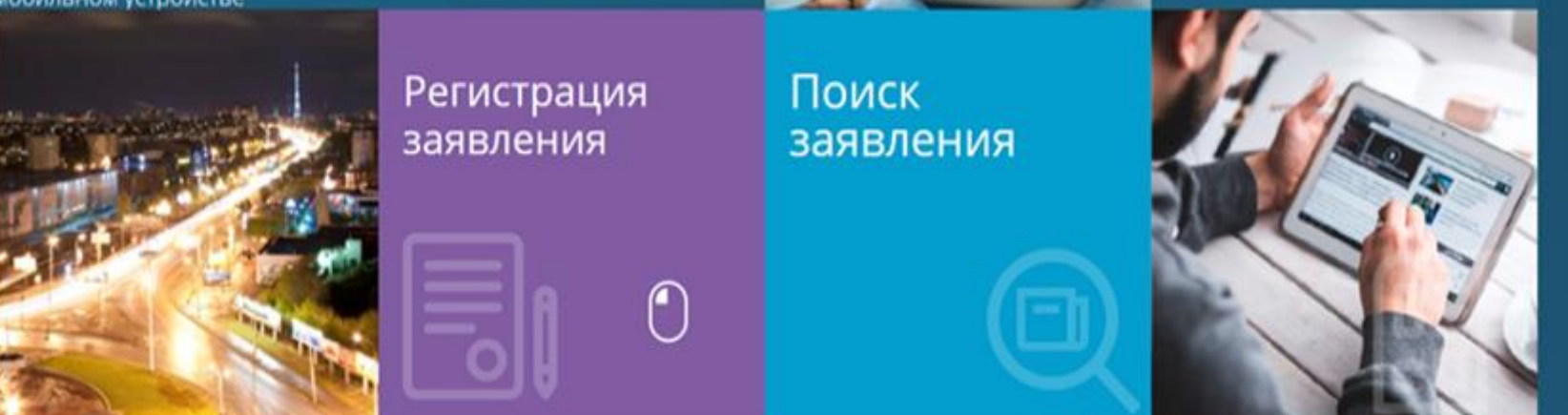

5. Пройти процесс авторизации учетной записи (в случае отсутствия учетной записи на портале государственных услуг, авторизация учетной записи невозможна)

| 🖷 Astopisauja X 🕂                                                                                                    | - a ×      |
|----------------------------------------------------------------------------------------------------|------------|
| ← → C ■ esia.gosuslugi.ru/idp/tlogin?cc=bp                                                                                                    | er 🖈 🕴 🔕 🗄 |
| ССССЛУСИ Единан онстема<br>идентификации и аутентификации<br>Предупреждение<br>Возможны перебои при проверке паспортных данных в ГУВМ МВД России. Приносим извинения и просим повторить попытку позже.                                                                                                    | ×          |
| Exceptioner of opassesses Proc. System   Tenegoon mini mortz   CHURC   CHURC Church processes of for sourcessesses Proc. System CHURC CHURC CHURC CHURC CHURC Church processes of for sourcessesses Proc. System CHURC System For source processes of for sourcesses System For sourcessesses Proc. System CHURC System For sourcessesses Proc. System CHURC System For sourcessesses Proc. System CHURC System For sourcessesses Proc. System System For sourcessesses Proc. System CHURC System For sourcessesses Proc. System System For sourcessesses Proc. System System For sourcessesses Proc. System System For sourcessesses Proc. System System For sourcessesses Proc. System System For sourcessessesses Proc. System System For sourcessesses Proc. System System For sourcessessessessesses Proc. System System For sourcessessessesses Proc. System System For sourcessessesses Proc. System System For sourcessessesses Proc. System System For sourcessessessessessessessesses Proc. System System For sourcessessessesses Proc. System System For sourcessessessessessessessessessessessessess |            |
| Помощь и поддержка Условия использования Политика конфиденциальности Русский ч                                                                                                    |            |

#### 6. Войти в личный кабинет

😨 Партал образовательных услуг 🛪 +

🗧 🕘 🖸 🔘 He sauuruevo | sad.obr03.ru/tonce+HVHTRVO6505\_800Eug4pcJAvPD2CapCqZmL07wMM2v69VWby\_-4-YxyWg0tiaW2veWv2HENB0U5G\_bEQnl2bKVA#/

#### 0 >

👷 🕨 🔼 📘

# Портал образовательных услуг Республики Бурятия

По вопросам распределения в г. Улан-Удэ необходимо обращаться по телефону горячей линии Комитета по образованию Администрации г. Улан-Удэ: 21-68-09 Телефон горячей линии Министерства образования и науки РБ: 21-35-97

В случае возникновения трудностей с просмотром очереди выполните очистку кэша (истории) в браузере на комьютере или мобильном устройстве

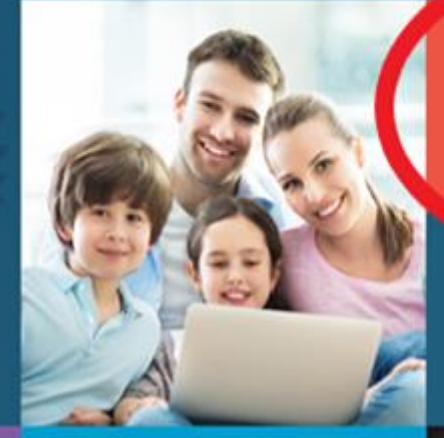

Вход в Сетевой Город. Образование.

В ЛИЧНЫЙ КАБИНЕТ

о выйти

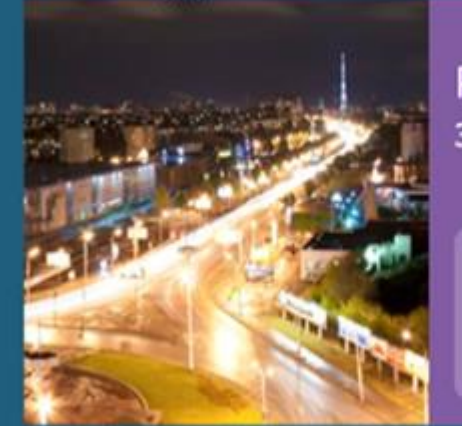

#### Регистрация заявления

1

Поиск заявления

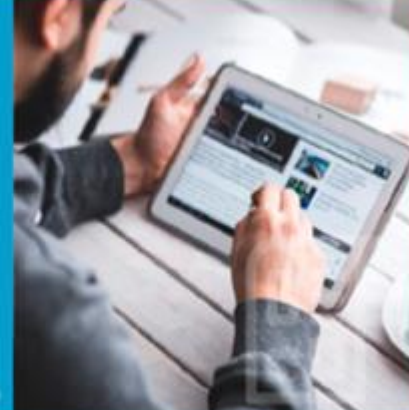

ВАЖНО ! В личном кабинете отображаются все заявления имеющиеся в системе, в том числе заявления со статусом «очередник», «отказано» и др.

Внесение изменений можно осуществить только по заявлениям со статусом «очередник».

7. Нажать кнопку 1 «привязать заявление», далее на кнопку 2 «изменение параметров заявления».

| Главная Э Мои заявления |                   |                 |                 |                                  |           |
|-------------------------|-------------------|-----------------|-----------------|----------------------------------|-----------|
| Принятые заявления      |                   | Откл            | юнённые заявлен | ия                               |           |
|                         |                   |                 |                 | Не нашли своё заявлени привязать | заявления |
| В Номер заявления       | Дата подачи       | Тип заявления   | Статус          | Имя ребёнка                      |           |
| 1                       | 25.03.20 09.02.20 | Заявление в ДОО | Очередник       | (                                | )         |

- 8. В заявлении со статусом «очередник» можно изменить:
  - контактные данные (поле «E-mail», «Телефон») и способ оповещения (поле «E-mail», «Телефон»);

| 🌠 Портал образовательных услуг |                            | Ө сайт |
|--------------------------------|----------------------------|--------|
| авная » Личный кабинет         |                            |        |
| 🖍 Редактирование заяв          | ления                      |        |
| i                              | Основная информация        |        |
| Тип обращения                  | Заявление в ДОО            |        |
| Дата регистрации               | 25.03.2020, 09:02:20       |        |
| Статус                         | Очередник                  |        |
| Оповещение                     | Co E-mail                  |        |
|                                | 🗹 По телефону              |        |
| E-mail*                        |                            |        |
| Телефон*                       |                            |        |
|                                |                            |        |
| <b>A</b>                       | Адрес                      |        |
| Адрес регистрации ребёнка      | 🔞 Адрес проживания ребёнка |        |
|                                |                            |        |

#### - адреса проживания и регистрации, поле «Адрес регистрации ребенка» и поле «Адрес проживания ребенка»;

| Pervictpaция заявления   Г | Портал 🗙 🕂                  |                           |                                                 |                               |                                                                              | - a ×   |
|----------------------------|-----------------------------|---------------------------|-------------------------------------------------|-------------------------------|------------------------------------------------------------------------------|---------|
| ← → С  О Не защ            | ищено   sad.obr03.ru/Module | s/PRESCHOOLMODULE/?once=I | xl2riMA9UPqX-MooOccBqrdka8Ea_KGT_E8Dnp0l28XAWur | nTYu3JCeyxLNHy-mbK8fsloBxlKyJ | Z8lcYp-wh5FAMCA#/edit/81401-33-20032531/55075734-a9ea-4d2e-873d-a6c2011b0961 | 🖈 🕴 🔕 E |
|                            | E-mail*<br>Tenedon*         |                           | По телефону                                     |                               |                                                                              |         |
|                            | <b>A</b>                    |                           |                                                 | Адрес                         |                                                                              |         |
|                            | Адрес регистра              | ации ребёнка              |                                                 | 🛱 Адрес прожив                | вания ребёнка                                                                |         |
|                            | Регион*                     | Бурятия (Респ.)           |                                                 | Регион                        | Бурятия (Респ.)                                                              |         |
|                            | Район                       |                           |                                                 | Район                         |                                                                              |         |
|                            | Город/Населенный            | Улан-Удэ (г.)             |                                                 | Город/Населенный              | Улан-Удэ (г.)                                                                |         |
|                            | пункт*                      |                           |                                                 | пункт*                        |                                                                              |         |
|                            | Улица                       |                           |                                                 | Улица                         |                                                                              | . 🔼     |
|                            | Дом                         |                           |                                                 | Дом                           |                                                                              |         |
|                            | Квартира                    |                           |                                                 | Квартира                      |                                                                              |         |
|                            |                             |                           | Адрес регистрации совли                         | идает с адресом проживания    |                                                                              |         |
|                            |                             |                           |                                                 | Льготы                        |                                                                              |         |
|                            |                             |                           | © 2007-2020 AO «ИРТЕ                            | Х». Все права защищены.       |                                                                              |         |

#### - изменение предпочитаемых детских садов.

#### ВАЖНО! в заявлении может быть указано не более 5 детских садов

| 6 - C 0 H | sauseusen   sad.obr03.ru/Modules/PRESCHOOLMOI                                                            | ULE//oncestx0/riMA9UPoX.MooOcCBordia8Ea KGT E8Doo01                                                                                                    | 28X8WumWu31CevelNHu-mb88bloBuKv128cVn-wb5E4MC4#/edit/81401-33-20032531/55075734-s9ea-4d2e-873d-a6c2011b0961                                    | * |  |
|-----------|----------------------------------------------------------------------------------------------------|----------------------------------------------------------------------------------------------------|----------------------------------------------------------------------------------------------------|---|--|
|           | Категория здоровья"<br>Желаемая дата зачисления"                                                         | Без ограничений           01.09.2025           Согласен на общеразвивающую гр           Согласен получить группу по прис           Предлагать места в детских садах у           Согласен на временное место | •<br>руппу, если нет мест в группе с выбранной категорией здоровья<br>смотру и уходу, если не будет других мест<br>рядом с предпочитаемыми ДОО |   |  |
|           | <ul> <li>₽</li> <li>Выбор предпочитаемых до</li> <li>Образовательная Выберите де организация*</li> </ul> | Дошкольные (<br>етских садов                                                                                                    | образовательные организации<br>Выбранные детские сады<br>мбдоу 35 "Алые паруса"                                                                |   |  |
|           | <b>Г</b> ричина изменения данных заявления                                                               | Выблать<br>Подте<br>Введите причину изменений                                                                                                    | верждение изменений                                                                                                    |   |  |
|           |                                                                                                    |                                                                                                    | аланить отменить                                                                                                    |   |  |

9. Для того чтобы поменять дошкольные образовательные организации, необходимо:

а) выбрать предпочитаемый детский сад.

ВАЖНО ! Обращать внимание на детские сады имеющие филиалы;

| 🧐 Регистрация заявления   Портал 🗙 🕂                                                                                                    |                                                                                    |                                                                        | -        | ٥ | × |
|----------------------------------------------------------------------------------------------------|------------------------------------------------------------------------------------|------------------------------------------------------------------------|----------|---|---|
| C ① Не защищено   sad.obr03.ru/Modules/PRESCHOOLMODULE/?once                                                                                      | AHuuRMWgDQoB3xV1CEt_QK1dXV3MpH6i_dJvA-l13aa6chaE6zFlPuiDYGgDgvCAVj1m_T7KXfZMzVnRTN | /mdtaNyGs#/edit/81401-33-20032531/55075734-a9ea-4d2e-873d-a6c2011b0961 | <u>አ</u> | A | : |
| Желаемая дата зачисления*                                                                                                    | 01.09.2025                                                                         |                                                                        |          |   |   |
|                                                                                                    | Согласен на общеразвивающую группу, если нет мест в группе с выбранной кате        | егорией здоровья                                                       |          |   |   |
|                                                                                                    | Согласен получить группу по присмотру и уходу, если не будет других мест           |                                                                        |          |   |   |
|                                                                                                    | Предлагать места в детских садах рядом с предпочитаемыми ДОО                       |                                                                        |          |   |   |
|                                                                                                    | Согласен на временное место                                                        |                                                                        |          |   |   |
|                                                                                                    |                                                                                    |                                                                        |          |   |   |
| <del>A</del>                                                                                                    | Дошкольные образовательные организации                                             | 1                                                                      |          |   |   |
| 🗮 Выбор предпочитаемых детских с                                                                                                    | дов 🖸 Выбранные детские са                                                         | зды                                                                    |          |   |   |
| Образовательная Выберите детский сад                                                                                                    | • МБДОУ 35 "Алые паруса"                                                           |                                                                        |          |   |   |
| организация*<br>Выберите детский сад<br>МАОУ СОШ № 38 (доши<br>МБОУ СОШ № 5<br>МАДОУ № 161 "Елочка"<br>МБДОУ № 96 "Калинка"<br>МАДОУ №111 "Дашень | льные группы)<br>2 корпус<br>"                                                     |                                                                        |          |   |   |
| МАДОУ Д/ С № 113 Кап<br>МБДОУ № 12 "Колосок"                                                                                                    | эние изменений                                                                     |                                                                        |          |   |   |
| МБДОУ № 139 "Чебура<br>МАОУ СОШ №18                                                                                                    | a"                                                                                 |                                                                        |          |   |   |
| Причина изменения дант<br>МАОУ ООШ №23<br>МАДОУ № 3 "Колобок"<br>МАОУ СОШ №32<br>МБДОУ № 33 "Светлячо<br>МАДОУ № 41 "Ласточка                     |                                                                                    |                                                                        |          |   |   |
| МБДОУ № 47 "Елючка"<br>МБДОУ д/с №5 "Хрустал<br>МАДОУ №51<br>АНО ЧОО начальная ш<br>МБЛОУ №56 "Теремок"                                           | к"<br>ола - детский сад "Планета детства"                                          |                                                                        |          |   |   |
|                                                                                                    | © 2007-2020 АО «ИРТЕХ». Все права защищены.                                        |                                                                        |          |   |   |

#### б) нажать кнопку «выбрать»;

| 👾 Регистрация заявлен                      | ния   Портал 🗙 🕂                                       |                                                                                                    | -                | ٥ | × |
|--------------------------------------------|--------------------------------------------------------|----------------------------------------------------------------------------------------------------|------------------|---|---|
| $\leftrightarrow$ $\rightarrow$ $C$ (i) He | е защищено   sad.obr03.ru/Modules/PRESCHOOLMODULE/?onc | =8AHuuRMWgDQoB3xV1CEt_QK1dXV3MpH6i_dJvA-I13aa6chaE6zFIPuiDYGgDgvCAVj1m_T7KXfZMzVnRTMmdtaNyGs#/edit/81401-33-20032531/55075734-a9ea-4d2e-873d-a6c2011b0961                                                                                                    | ☆ <mark>9</mark> | A | : |
|                                            | Категория здоровья*<br>Желаемая дата зачисления*       | Без ограничений       •         01.09.2025       •         Согласен на общеразвивающую группу, если нет мест в группе с выбранной категорией здоровья       •         Согласен получить группу по присмотру и уходу, если не будет других мест       •         Предлагать места в детских садах рядом с предпочитаемыми ДОО       •         Согласен на временное место       • |                  |   | • |
|                                            | Ĥ                                                      | Дошкольные образовательные организации                                                                                                    |                  |   |   |
|                                            | Ξ Выбор предпочитаемых детских                         | садов 🗹 Выбранные детские сады                                                                                                    |                  |   |   |
|                                            | Образовательная МБДОУ № 139 "Чебур.<br>организация*    | шка" • МБДОУ 35 "Алые паруса"<br>• • • • • • • • • • • • • • • • • • •                                                                                                     |                  |   |   |
|                                            | Подтверждение изменений                                |                                                                                                    |                  |   |   |
|                                            | Причина изменения данных заявления*                    | Введите причину изменений                                                                                                    |                  |   |   |
|                                            |                                                        | СОХРАНИТЬ                                                                                                    |                  |   |   |
|                                            |                                                        | © 2007-2020 АО «ИРТЕХ». Все права защищены.                                                                                                    |                  |   | Ţ |

#### в) в правом столбе должен появиться выбранный детский сад;

| 🎯 Регистрация заявлен                    | ния   Портал 🗙 🕂                                       |                                                                                                    |                                                                                                    | -    | ٥ | × |
|------------------------------------------|--------------------------------------------------------|----------------------------------------------------------------------------------------------------|----------------------------------------------------------------------------------------------------|------|---|---|
| $\leftrightarrow$ $\rightarrow$ C (i) He | е защищено   sad.obr03.ru/Modules/PRESCHOOLMODULE/?onc | e=8AHuuRMWgDQoB3xV1CEt_QK1dXV3MpH6i_dJvA-I13aa6ch                                                                                                    | aE6zFIPuiDYGgDgvCAVj1m_T7KXfZMzVnRTMmdtaNyGs#/edit/81401-33-20032531/55075734-a9ea-4d2e-873d-a6c2011b0961      | \$ A | A | : |
|                                          |                                                        | Согласен на общеразвивающую группу, есл<br>Согласен получить группу по присмотру и у<br>Предлагать места в детских садах рядом с п<br>Согласен на временное место | и нет мест в группе с выбранной категорией здоровья<br>уходу, если не будет других мест<br>предпочитаемыми ДОО |      |   | * |
|                                          | Ĥ                                                      | Дошкольные образо                                                                                                    | овательные организации                                                                                         |      |   |   |
|                                          | Ξ Выбор предпочитаемых детских                         | садов                                                                                                    | 🗹 Выбранные детские сады                                                                                       |      |   |   |
|                                          | ОбразовательнаяВыберите детский са,<br>организация*    | выбрать                                                                                                    | МБДОУ 35 "Алые паруса"                                                                                         |      |   |   |
|                                          |                                                        | Подтвержд                                                                                                    | ение изменений                                                                                                 |      |   | h |
|                                          | Причина изменения данных заявления*                    | Введите причину изменений                                                                                                    |                                                                                                    |      |   |   |
|                                          |                                                        | сохранить                                                                                                    | отменить                                                                                                    |      |   |   |
|                                          |                                                        | © 2007-2020 АО «ИРТЕХ                                                                                                    | (». Все права защищены.                                                                                        |      |   | Ţ |

# г) в правом столбе можете менять приоритет детских;

| 😵 Регистрация заявления   Порта: 🗙 🕂                               |                                                                                                    | -                | o × |
|--------------------------------------------------------------------|----------------------------------------------------------------------------------------------------|------------------|-----|
| ← → С () Не защищено   sad.obr03.ru/Modules/PRESCHOOLMODULE/?once= | vQdvpD7YR7ziGkHwZbpjj1CzQN5cD2qH1yJHMabc6koOwxkuXnIjYZx8E74mtC-UYvrOLNwPj6qBz6Qb9N1LsRmBr6k#/edit/81401-33-20032531/55075734-a9ea-4d2e-873d-a6c2011b0961                                                                                                    | ☆ <mark>9</mark> | A : |
|                                                                    | <ul> <li>Согласен на общеразвивающую группу, если нет мест в группе с выбранной категорией здоровья</li> <li>Согласен получить группу по присмотру и уходу, если не будет других мест</li> <li>Предлагать места в детских садах рядом с предпочитаемыми ДОО</li> <li>Согласен на временное место</li> </ul> |                  |     |
| Ĥ                                                                  | Дошкольные образовательные организации                                                                                                    |                  |     |
| ≔ Выбор предпочитаемых детских са                                  | дов 🗹 Выбранные детские сады                                                                                                    |                  |     |
| Образовательная Выберите детский сад<br>организация*               | •<br>ВыБРАТЬ<br>•<br>•<br>•<br>•<br>•<br>•<br>•<br>•<br>•<br>•<br>•<br>•<br>•<br>•<br>•<br>•<br>•<br>•<br>•                                                                                                    |                  |     |
|                                                                    | Подтверждение изменений                                                                                                    |                  |     |
| Причина изменения данных заявления*                                | Введите причину изменений<br>сохранить отменить                                                                                                    |                  |     |
|                                                                    | © 2007-2020 АО «ИРТЕХ». Все права защищены.                                                                                                    |                  |     |

#### д) необходимо обязательно указать Причину изменения данных в заявлении (не менее 10 символом);

| 🥮 Регистрация заявления   Порта 🗙 🕂                                    | - o                                                                                                    | ×  |
|------------------------------------------------------------------------|----------------------------------------------------------------------------------------------------|----|
| C A He защищено   sad.obr03.ru/Modules/PRESCHOOLMODULE/?once=8AHuuRMWg | QoB3xV1CEt_QK1dXV3MpH6i_dJvA-I13aa6chaE6zFIPuiDYGgDgvCAVj1m_T7KXfZMzVnRTMmdtaNyGs#/edit/81401-33-20032531/55075734-a9ea-4d2e-873d-a6c2011b0961 🖈 🗴 🤱                                                                                               | :  |
| <ul> <li>Согл</li> <li>Согл</li> <li>Пред</li> <li>Согл</li> </ul>     | сен на общеразвивающую группу, если нет мест в группе с выбранной категорией здоровья<br>сен получить группу по присмотру и уходу, если не будет других мест<br>лагать места в детских садах рядом с предпочитаемыми ДОО<br>сен на временное место | *  |
| <del>Ω</del>                                                           | Дошкольные образовательные организации                                                                                                    |    |
| 🗮 Выбор предпочитаемых детских садов                                   | 🗹 Выбранные детские сады                                                                                                    |    |
| Образовательная Выберите детский сад<br>организация*<br>ВыбРАТЬ        | мБДОУ 35 "Алые паруса" мБДОУ 35 "Алые паруса" мБДОУ № 139 "Чебурашка"                                                                                                    |    |
|                                                                        | Подтверждение изменений                                                                                                    | ١, |
| Причина изменения данных заявления* переезд в                          | другой район города<br>сохранить отменить                                                                                                    |    |
|                                                                        | © 2007-2020 АО «ИРТЕХ». Все права защищены.                                                                                                    |    |

#### e) после указания причины будет активна кнопка «Сохранить»;

| 🤗 Регистрация заявления   Портал 🗙 🕂              |                                                                                                    |                                                                                                    | -   | ٥ | ×  |
|---------------------------------------------------|----------------------------------------------------------------------------------------------------|----------------------------------------------------------------------------------------------------|-----|---|----|
| C A He защищено   sad.obr03.ru/Modules/PRESCHOOLM | IODULE/?once=TCkO1DwjB6MyekWDTyvPg2TnPfhbS319o3RKTjhy5UVml                                                                                                    | P-iLg36J5ep1f9fFZ1fjcj8p87C0oiteub-IhmH-aHVRbHs#/edit/81401-33-20032531/55075734-a9ea-4d2e-873d-a6c2011b0961            | ¢ 9 | A | E. |
|                                                   | <ul> <li>Согласен на общеразвивающую группу,</li> <li>Согласен получить группу по присмотру</li> <li>Предлагать места в детских садах рядом</li> <li>Согласен на временное место</li> </ul> | если нет мест в группе с выбранной категорией здоровья<br>и уходу, если не будет других мест<br>в с предпочитаемыми ДОО |     |   | *  |
| Ĥ                                                 | Дошкольные обра                                                                                                    | азовательные организации                                                                                                |     |   |    |
| 🔚 Выбор предпочитаемых                            | детских садов                                                                                                    | 🗹 Выбранные детские сады                                                                                                |     |   |    |
| Образовательная <u>Выберите</u> ,<br>организация* | детский сад •                                                                                                    | МБДОУ 35 "Алые паруса"<br>✓                                                                                             |     |   |    |
|                                                   | Подтвер>                                                                                                    | кдение изменений                                                                                                    |     |   | h  |
| Причина изменения данных заявлени                 | ия* переезд в другой район города                                                                                                    | ТЬ ОТМЕНИТЬ                                                                                                    |     |   |    |
|                                                   | © 2007-2020 АО «ИР                                                                                                    | ТЕХ». Все права защищены.                                                                                               |     |   | -  |

ж) Ваше заявление было успешно изменено.

Просмотр позиции в очереди и наличие предпочитаемых детских садов осуществляется в личном кабинете.

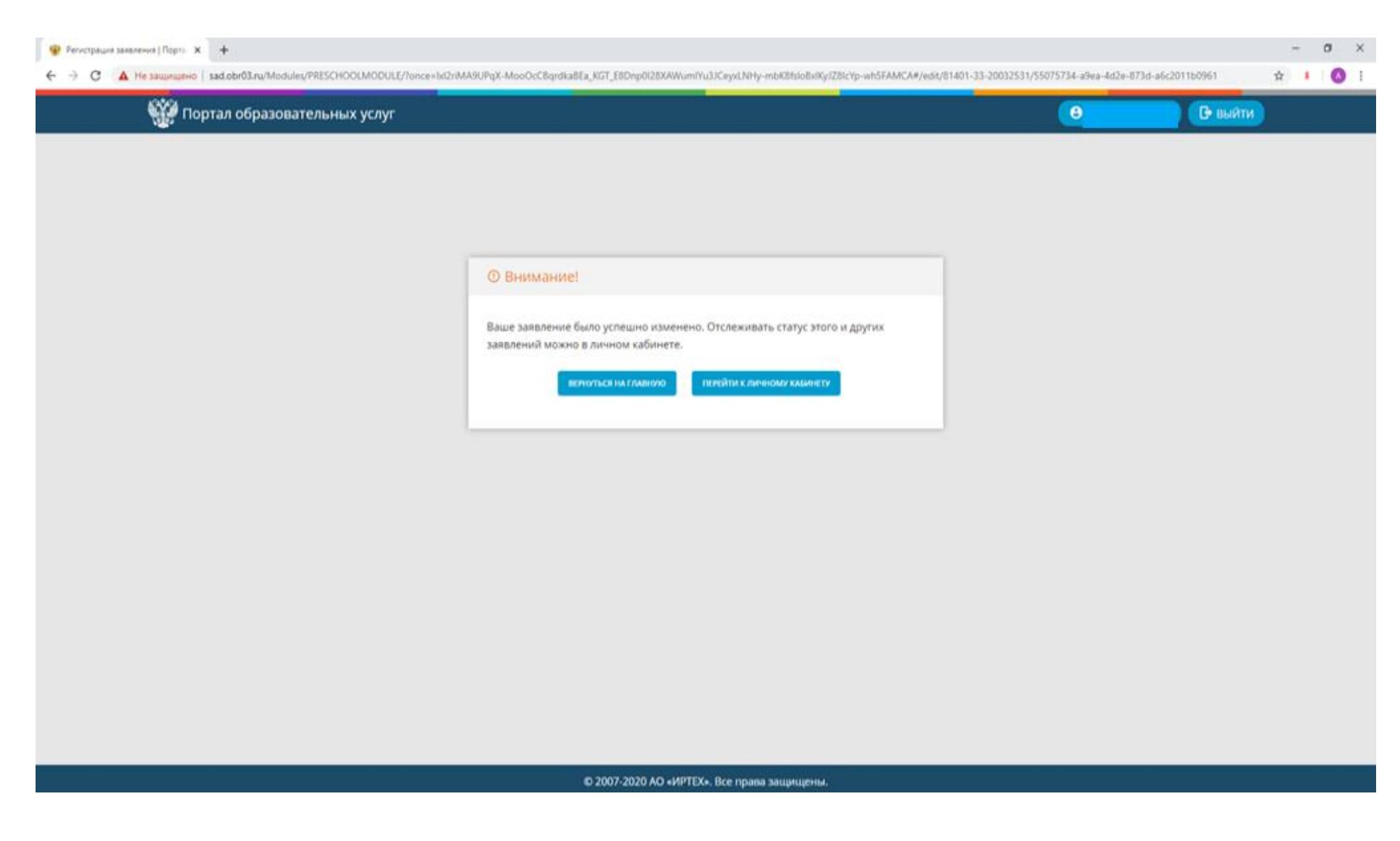